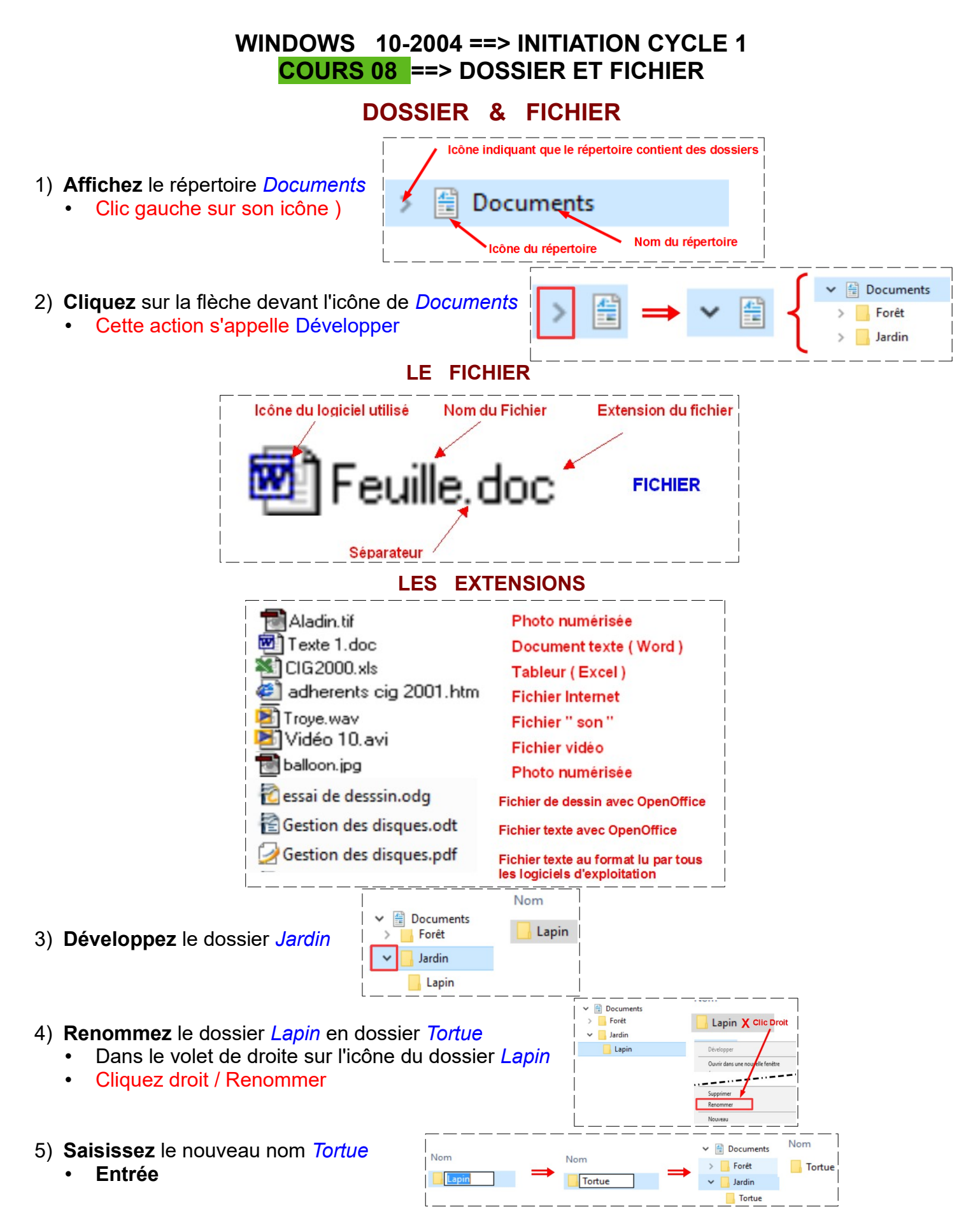

NOTA : Vous auriez aussi bien pu changer le nom dans le volet de gauche

# CRÉATION D'UN NOUVEAU FICHIER

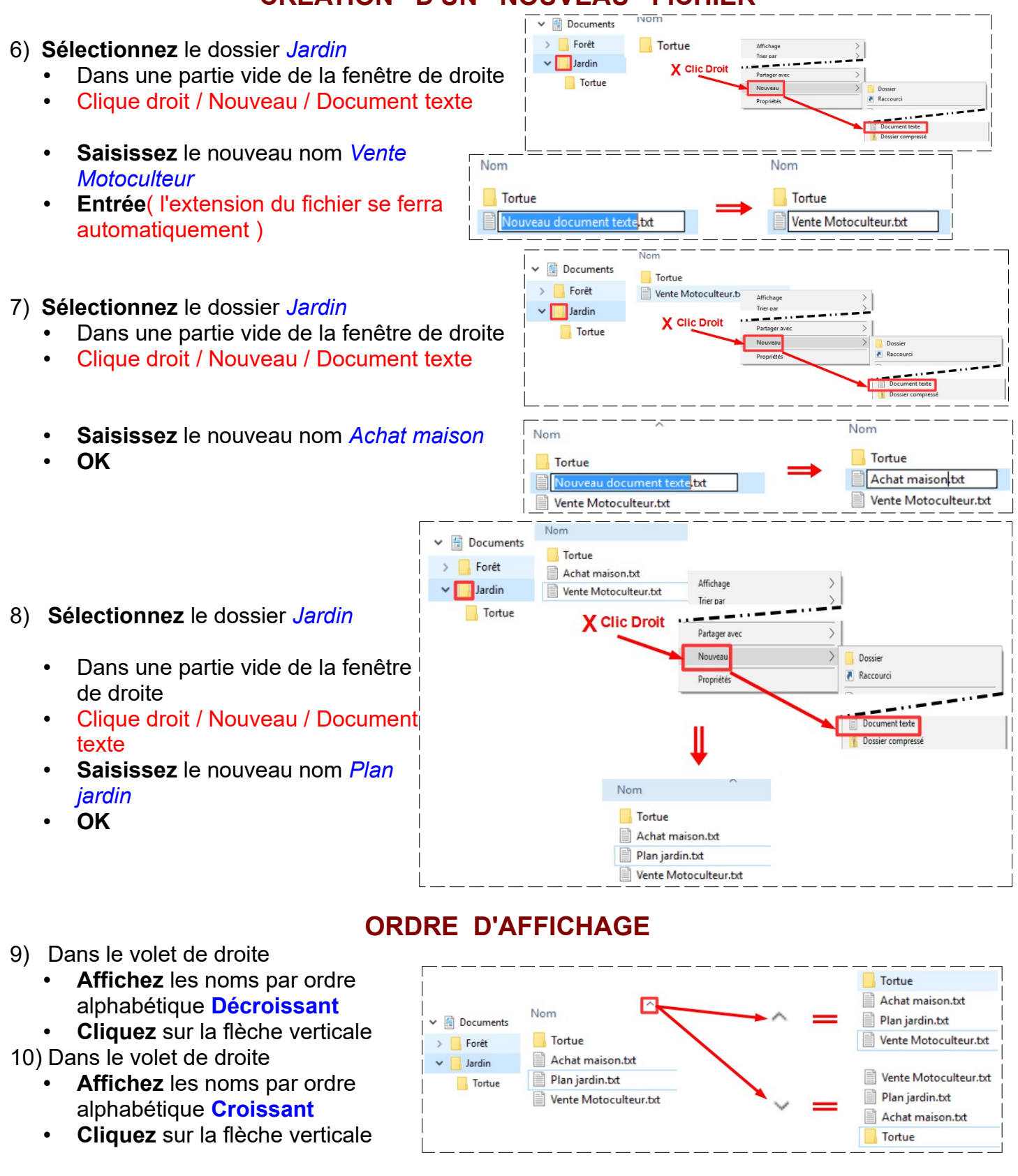

## SUPPRESSION TEMPORAIRE D'UN FICHIER OU DOSSIER

11) Supprimer du dossier Forêt

- Développez le répertoire
   Documents
- Sélectionnez le dossier Forêt
- Cliquez droit ( Dans le volet de droite ) sur le dossier Forêt
- Supprimer

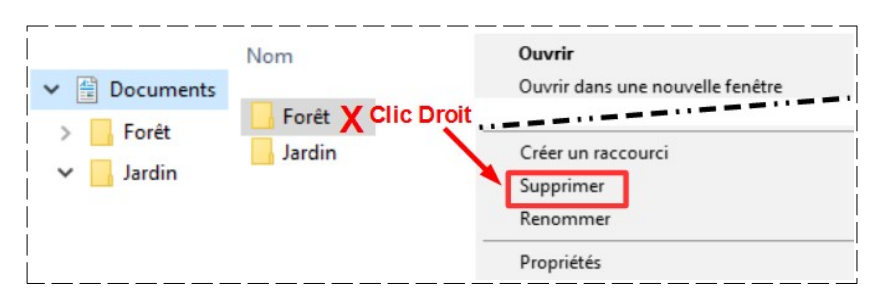

NOTA : Le dossier *Forêt* et tout son contenu est **effacé** de l'arborescence mais **il n'est pas complètement supprimé**. Il est **stocké** dans le répertoire de la *Corbeille* 

Ce PC

Corbeille

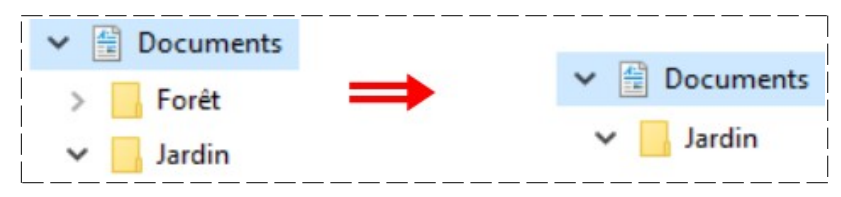

# **RESTAURATION D'UN DOSSIER**

### 12) Affichez le Bureau

Cliquez sur le bouton *Afficher bureau* de la barre des tâches ( en bas à droite )

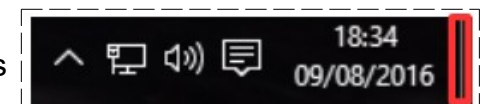

- 13) **Ouvrez** le contenu de la Corbeille
  - Double clic sur son icône

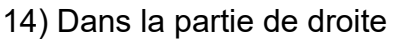

• Sélectionner le dossier Forêt

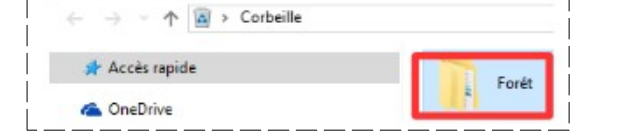

- 15) Dans la barre d'outils
  - Cliquez sur Restaurer les élémente sélectionnés

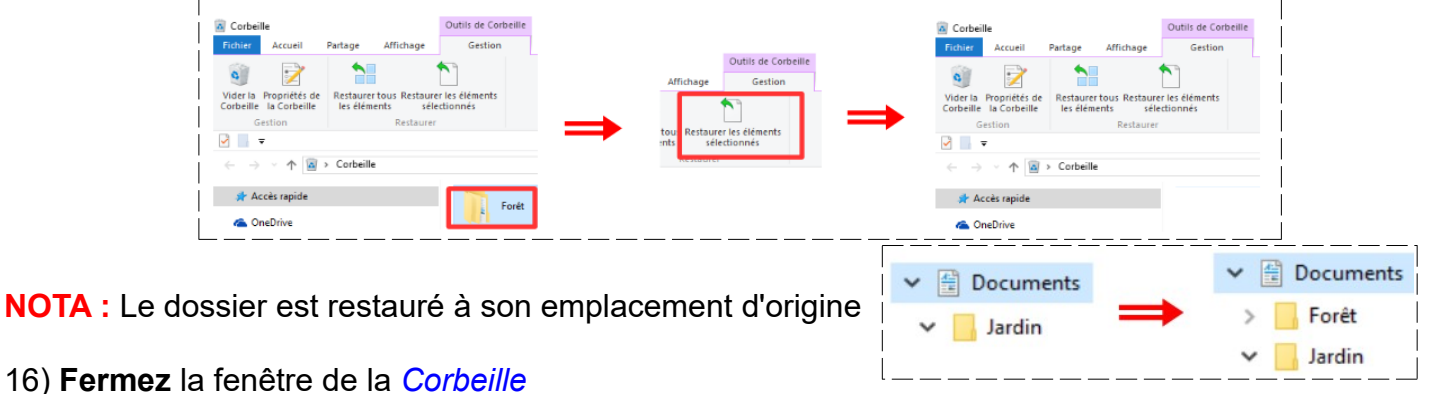

17) Affichez le répertoire Documents

# SUPPRESSION DÉFINITIVE D'UN DOSSIER

18) Supprimez le dossier Forêt (comme au paragraphe 11)

#### 19) Affichez le contenu de la Corbeille

- 20) sur le dossier *Forêt* 
  - Clic droit / Supprimer
  - Acceptez la suppression définitive
  - Cliqez sur le bouton Oui

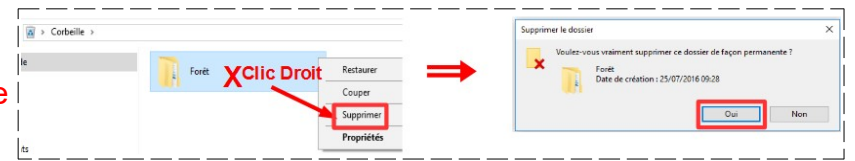

NOTA :Le dossier est définitivement perdu

# SUPPRESSION RAPIDE ET DÉFINITIVE D'UN FICHIER

Jardin

Nom

Vente Motoculteur.txt

Plan jardin.txt

21) Sélectionnez le fichier Achat maison .txt du dossier Jardin

- Maintenez enfoncé la touche Majuscule du clavier
- **Appuyez** sur la touche Suppr du clavier
- Relâchez la touche Majuscule

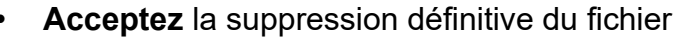

Cliquez sur le bouton OUI

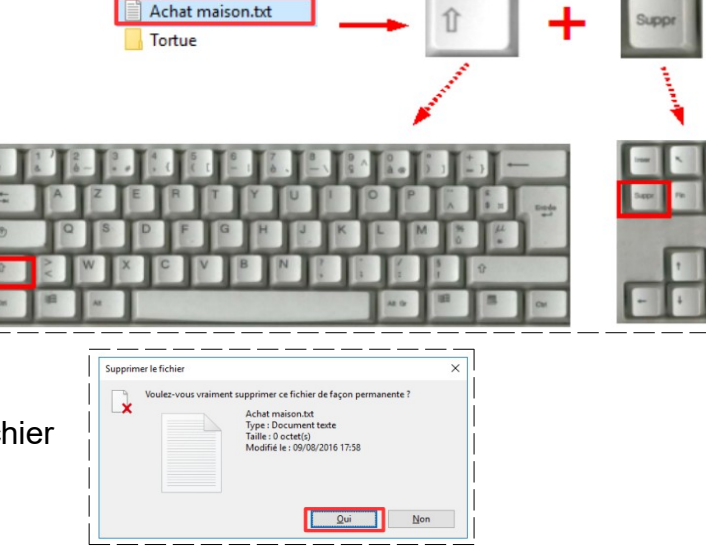

Touche Majuscule

Touche Supprime

NOTA: Le fichier est supprimé définitivement de l'arborescence et ne se trouve pas dans la Corbeille

# SUPPRESSION DE PLUSIEURS FICHIERS ET DOSSIERS

| <ul> <li>22) Sélectionnez le dossier Jardin</li> <li>Sélectionnez le dossier Tortue ( pa<br/>Maintenez enfoncé la touche Maju</li> <li>Sélectionnez le fichier Vente Motor</li> </ul> | <ul> <li>Documents Tortue</li> <li>Jardin Plan jardin.bt</li> <li>Vente Motoculteur.txt</li> <li>ar son icône )</li> <li>JScule</li> <li>Vente Documents</li> <li>Jardin Plan jardin.bt</li> <li>Plan jardin.bt</li> <li>Vente Motoculteur.txt</li> </ul> |
|----------------------------------------------------------------------------------------------------|----------------------------------------------------------------------------------------------------|
| <ul> <li>dans une partie vide de la sélection</li> <li>Cliquez droit / Supprimer</li> <li>Acceptez la suppression</li> </ul>                                                          | Nom     7-Zip       Documents     Tortue       Plan jardin.txt     X Clic Droit       Vente Motoculteur.txt     Supprimer<br>Renommer                                                                                                    |

#### 23) Supprimez le dossier Jardin

**NOTA :** Le répertoire *Documents* est vide ( tous les dossiers et leur contenu se trouvent dans la Corbeille )

## VIDAGE LA CORBEILLE

### ATTENTION

### Le contenu du dossier Corbeille appartient à l'utilisateur ouvert de l'ordinateur

#### Il existe Deux méthodes

- 1 Ouvrir le dossier de la Corbeille (cette méthode permet de vérifier le contenu et de supprimer tout ou partie du contenu).
- 2 Vider complètement le contenu de la corbeille sans vérification de son contenu

#### Première méthode

- Affichez le contenu du dossier Corbeille
  - Sur le Bureau
  - Double clic sur l'icône de la Corbeille
- Dans l'onglet Gestion
  - Cliquez sur le lien Vider la corbeille
  - Acceptez la suppression définitive

#### Deuxième méthode (la plus rapide)

- Sur l'icône de la Corbeille
- Clic droit / Vider la corbeille
- Acceptez la suppression
- 24) Fermez toutes les fenêtres
- 25) Faites l'exercice 08\_exercice\_dossier\_1\_win10.odt

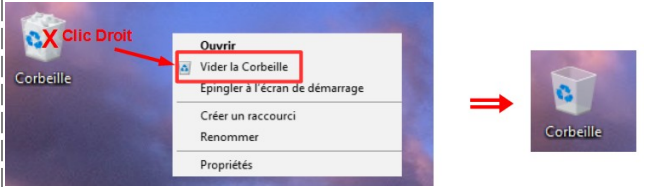

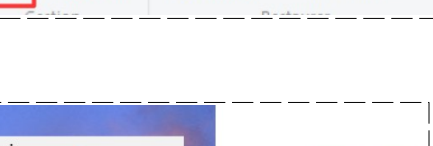

Vider la Propriétés de Restaurer tous Restaurer les éléments

les éléments

Affichage

Partage

Outils de Corbeille

Gestion

sélectionnés

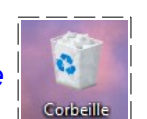

Corbeille

0

Corbeille

Accueil

.

la Corbeille